| Classification | DCON Utility Pro F | AQ      |       |      |            | No.  | DCON_01_005 |
|----------------|--------------------|---------|-------|------|------------|------|-------------|
| Author         | Martin             | Version | 1.0.1 | Date | 2020/12/23 | Page | 1/2         |

## How to query the commands used by the module through DCON Utility Pro?

## A. Query module usage commands through actual manipulating module

DCON Utility Pro provides several quick and convenient ways for developers to query the test module usage commands.

1. After searching for the module and entering the configuration form, switch to the "Commands Log" tab and let the "Log All Commands" option enable.

| DCON Utility Pro PC V 4.0.0.1 Searching C | COM3                                                                                                    | × |
|-------------------------------------------|----------------------------------------------------------------------------------------------------|---|
| ₹ ▶ ॥ ₽ ₽                                 |                                                                                                    |   |
| COM1<br>⊕ COM3:*                          | ID         Address         Baud Rate         Checksum         Format         Status         Description         Comments           7028         1[01h]         9600         Disabled         N,8,1         Remote I/O         [Modbus RTU]8*AO (V/mA)         Supported |   |
|                                           | 7028 Firmware[A202] X                                                                                                    |   |
|                                           | Configuration AO Host WDT Commands Log Summary About                                                                                                    |   |
|                                           |                                                                                                    |   |
|                                           |                                                                                                    |   |
|                                           |                                                                                                    |   |
|                                           |                                                                                                    |   |
|                                           |                                                                                                    |   |
|                                           |                                                                                                    |   |
|                                           |                                                                                                    |   |
|                                           |                                                                                                    |   |
|                                           |                                                                                                    |   |
|                                           |                                                                                                    |   |
|                                           |                                                                                                    |   |
|                                           | Save to path\log_report\                                                                                                    |   |
|                                           |                                                                                                    |   |
| Clear                                     |                                                                                                    |   |
|                                           | ++ 01:16 ::GE1_CH1_AO_FOK_POWEK[ 01 03 00 C1 00 01 D5 F6 ]; [ 01 03 02 0F A0 BD CC ]; [ 39 ms]==>OK                                                                                                    |   |

Wait for loading 7028 ....

| Classification | DCON Utility Pro F | AQ      |       |      |            | No.  | DCON_01_005 |
|----------------|--------------------|---------|-------|------|------------|------|-------------|
| Author         | Martin             | Version | 1.0.1 | Date | 2020/12/23 | Page | 2/2         |

2. Switch to the I/O operation sheet. For example, if you want to know the AO output and set the AO type code command, you can directly operate, and then switch to the "Commands Log" tab to see the commands sent by DCON Utility Pro during actual operation.

| configuration       A0       Hest W0T       Commands Log       Summary       About         CH0       (44) 0 ~ +5 V       Immediate       Set       A0 value with Engineering format       Output         CH0       (44) 0 ~ +5 V       Immediate       Set       Open       4000       4000 - 4000 - 2000       400         CH1       (13) +4 ~ +20       Immediate       Set       Open       4000       4000 - 4000 - 2000       400         CH2       (15) +5 V       0.0625 V/sc       Set       Norma       0       0       -5000 - 5000       0       Write         CH3       (15) +5 V       0.0625 V/sc       Set       Norma       0       0       -5000 - 5000       0       Write         CH3       (15) +5 V       0.0625 V/sc       Set       Norma       0       0       -5000 - 5000       0       Write         CH2       (15) +5 V       0.0625 V/sc       Set       Norma       0       0       -5000 - 5000       0       Write         FH       0.01       0.01       500 - 5000       0       Write       Norma       0       0       -5000 - 5000       0       Write         FH       0.02       FM       Norma       0 <th>configuration       A0       Hest WDT       Commands Log       Summary       About         CH:0       [04] 0 ~ +5 V       immediate       Set       A0 value with Engineering format       Write         CH:0       [05] +/ 5 V       immediate       Set       A000       4000       -0000.0       0       Write         CH:10       [05] +/ 5 V       immediate       Set       Norma       0       0       -5000-5000       0       Write         CH:10       [05] +/ 5 V       immediate       Set       Norma       0       0       -5000-5000       0       Write         CH:10       [05] +/ 5 V       immediate       Set       Norma       0       0       -5000-5000       0       Write         CH:15       [05] +/ 5 V       immediate       Set       Norma       0       0       -5000-5000       0       Write         CH:5       [05] +/ 5 V       immediate       Set       Norma       0       0       -5000-5000       0       Write         CH:2       [05] +/ 5 V       immediate       Set       Norma       0       0       -5000-5000       0       Write         CH:2       Set Channel Type Code As CH 0       Set Set Poly</th> <th>Denfiguration       AV       Host WOT       Commany About         Type Code       Seew Rate       Norma       O       O-5000       3000       Write         CH:0       [101] 44 ~ 20 ~ immediate       Set       Norma       O       O       -5000 ~ 5000       O       Write         CH:1       [101] 44 ~ 20 ~ immediate       Set       Norma       O       O       -5000 ~ 5000       O       Write         CH:2       [105] +/ 5 V       0.0025 V/Se        Set       Norma       O       O       -5000 ~ 5000       O       Write         Norma       O       O       -5000 ~ 5000       O       Write       Write       Norma       O       O       -5000 ~ 5000       O       Write         Norma       O       O       -5000 ~ 5000       O       Write       Norma       O       O       -5000 ~ 5000       O       Write         CH:2       [105] +/ 5 V       0.0025 V/Se Set       Norma       O       O       -5000 ~ 5000       O       Write         Ext       Set [Power On Value]       Set [Safe Value]       Norma       O       O       -5000 ~ 5000       O       Write         Fd:121 ::ECT_Ch1_AO_LOR_R_DOKER[0103 00 C1 00 015 5F6 ]; [01 0</th>                                                                                                    | configuration       A0       Hest WDT       Commands Log       Summary       About         CH:0       [04] 0 ~ +5 V       immediate       Set       A0 value with Engineering format       Write         CH:0       [05] +/ 5 V       immediate       Set       A000       4000       -0000.0       0       Write         CH:10       [05] +/ 5 V       immediate       Set       Norma       0       0       -5000-5000       0       Write         CH:10       [05] +/ 5 V       immediate       Set       Norma       0       0       -5000-5000       0       Write         CH:10       [05] +/ 5 V       immediate       Set       Norma       0       0       -5000-5000       0       Write         CH:15       [05] +/ 5 V       immediate       Set       Norma       0       0       -5000-5000       0       Write         CH:5       [05] +/ 5 V       immediate       Set       Norma       0       0       -5000-5000       0       Write         CH:2       [05] +/ 5 V       immediate       Set       Norma       0       0       -5000-5000       0       Write         CH:2       Set Channel Type Code As CH 0       Set Set Poly                                                                                                    | Denfiguration       AV       Host WOT       Commany About         Type Code       Seew Rate       Norma       O       O-5000       3000       Write         CH:0       [101] 44 ~ 20 ~ immediate       Set       Norma       O       O       -5000 ~ 5000       O       Write         CH:1       [101] 44 ~ 20 ~ immediate       Set       Norma       O       O       -5000 ~ 5000       O       Write         CH:2       [105] +/ 5 V       0.0025 V/Se        Set       Norma       O       O       -5000 ~ 5000       O       Write         Norma       O       O       -5000 ~ 5000       O       Write       Write       Norma       O       O       -5000 ~ 5000       O       Write         Norma       O       O       -5000 ~ 5000       O       Write       Norma       O       O       -5000 ~ 5000       O       Write         CH:2       [105] +/ 5 V       0.0025 V/Se Set       Norma       O       O       -5000 ~ 5000       O       Write         Ext       Set [Power On Value]       Set [Safe Value]       Norma       O       O       -5000 ~ 5000       O       Write         Fd:121 ::ECT_Ch1_AO_LOR_R_DOKER[0103 00 C1 00 015 5F6 ]; [01 0                                                                                                    |
|----------------------------------------------------------------------------------------------------|----------------------------------------------------------------------------------------------------|----------------------------------------------------------------------------------------------------|
| Set A0 value with Engineering format         CH:0       Type Code       Sew Rate       Wing       A0 Value       ReadBack       Range       Output         CH:1       101 + 4 - 20       Immediate       Set       Open       4000       4000       4000       4000       4000       4000       4000       4000       4000       4000       4000       4000       4000       4000       4000       4000       4000       4000       4000       4000       4000       4000       4000       4000       4000       4000       4000       4000       4000       4000       4000       4000       4000       4000       4000       4000       4000       4000       4000       4000       4000       4000       4000       4000       4000       4000       4000       4000       4000       4000       4000       4000       4000       4000       4000       4000       4000       4000       4000       4000       4000       4000       4000       4000       4000       4000       4000       4000       4000       4000       4000       4000       4000       4000       4000       4000       4000       4000       4000       4000       4000       4000                                                                                                    | Set A0 value with Engineering format         Ovalue with Engineering format         Ovalue with Engineering format                                                                                                    | Set A0 value with Engineering format         CH0       F00 / 0 + 5 V       Immediate       Set         Open       4000       4000       4000       4000         CH1       [101 + 4 ~ + 20]       Immediate       Set       Open       4000       4000       4000       4000         CH2       [51 + 5 V       0.6625 V/sc       Set       Norma       0       0       -5000~5000       0       Write         Winte       Norma       0       0       -5000~5000       0       Write       Write         (151 + 5 V       0.6625 V/sc       Set       Norma       0       0       -5000~5000       0       Write         (151 + 5 V       0.6625 V/sc       Set       Norma       0       0       -5000~5000       0       Write         (151 + 5 V       0.6625 V/sc       Set       Norma       0       0       -5000~5000       0       Write         (151 + 5 V       0.6625 V/sc       Set       Norma       0       0       -5000~5000       0       Write         (152 + / 5 V       0.6625 V/sc       Set       Norma       0       0       -5000~5000       0       Write         (152 + / 5 V       0.6625 V/sc<                                                                                                    |
| Type Code       Seev Rate       Wring       A0 Value       ReadBack       Range       Output       Write         CH:0       Idia 0 -+ 5V       Immediate       Set       Norma       3000       0000       40000       40000       40000       40000       40000       40000       40000       40000       40000       40000       40000       40000       40000       40000       40000       40000       40000       40000       40000       40000       40000       40000       40000       40000       40000       40000       40000       40000       40000       40000       40000       40000       40000       40000       40000       40000       40000       40000       40000       40000       40000       40000       40000       40000       40000       40000       40000       40000       40000       40000       40000       40000       40000       40000       40000       40000       40000       40000       40000       40000       40000       40000       40000       40000       40000       40000       40000       40000       40000       40000       40000       40000       40000       40000       40000       40000       40000       40000       40000       4                                                                                                    | Type Code       Sew Rate       Wring       A0 Valve       ReadBack       Range       Output         CH:0       [64] 0 ~ +5 V       immedate       Set       Norma       3000       3000       0~5000       0       Write         CH:1       [01] + + 20       immedate       Set       Norma       0       0       -5000~5000       0       Write         CH:2       [05] + / - 5 V       0.0625 V/se       Set       Norma       0       0       -5000~5000       0       Write         CH:4       [15] + / - 5 V       0.0625 V/se       Set       Norma       0       0       -5000~5000       0       Write         CH:5       (05] + / - 5 V       0.0625 V/se       Set       Norma       0       0       -5000~5000       0       Write         CH:5       (05] + / - 5 V       0.0625 V/se       Set       Norma       0       0       -5000~5000       0       Write         CH:7       (05) + / - 5 V       0.0625 V/se       Set       Norma       0       0       -5000~5000       0       Write         CH:7       (05) + / - 5 V       0.0625 V/se       Set       Norma       0       0       -5000~5000       0       Write                                                                                                    | Type Code       Skw Rate       Wring       A0 Value       ReadBack       Range       Output         H0       [10] 0 - +5 V ·       immediate ·       Set       Open       4000       4000-20000       4000       Write         H1       [11] +4 ~ +20 ·       immediate ·       Set       Open       4000       4000-20000       000-7500       0       Write         H2       [15] +5 V ·       0.6625 V/sc ·       Set       Norma       0       0       -5500-5500       0       Write         H4       [16] +5 V ·       0.6625 V/sc ·       Set       Norma       0       0       -5500-5500       0       Write         K15       [15] +5 V ·       0.6625 V/sc ·       Set       Norma       0       0       -5500-5500       0       Write         K15       [15] +5 V ·       0.6625 V/sc ·       Set       Norma       0       0       -5000-5000       0       Write         K16       [16] +5 V ·       0.6625 V/sc ·       Set       Norma 0       0       -5000-5000       0       Write         K17       [05] +5 V ·       0.6625 V/sc ·       Set       Norma 0       0       -5000-5000       0       Write         K18                                                                                                    |
| CH:0       [e] 1 - 4 - 20       Immediate       Get       Open       4000       4000       4000       4000       4000       4000       4000       4000       4000       4000       4000       4000       4000       4000       4000       4000       4000       4000       4000       4000       4000       4000       4000       4000       4000       4000       4000       4000       4000       4000       4000       4000       4000       4000       4000       4000       4000       4000       4000       4000       4000       4000       4000       4000       4000       4000       4000       4000       4000       4000       4000       4000       4000       4000       4000       4000       4000       4000       4000       4000       4000       4000       4000       4000       4000       4000       4000       4000       4000       4000       4000       4000       4000       4000       4000       4000       4000       4000       4000       4000       4000       4000       4000       4000       4000       4000       4000       4000       4000       4000       4000       4000       4000       4000       4000       4                                                                                                    | CH:0       [04] 0 ~ 45 V v mmediate       Set       Norma       3000       0~5000       000       Write         CH:1       [01] +4 ~ +20 v       immediate       Set       Norma       0       0       -5000~5000       0       Write         CH:3       [05] +/-5 V       0.0625 V/st v       Set       Norma       0       0       -5000~5000       0       Write         CH:4       [05] +/-5 V       0.0625 V/st v       Set       Norma       0       0       -5000~5000       0       Write         CH:5       [05] +/-5 V       0.0625 V/st v       Set       Norma       0       0       -5000~5000       0       Write         CH:5       [05] +/-5 V       0.0625 V/st v       Set       Norma       0       0       -5000~5000       0       Write         CH:7       [05] +/-5 V       0.0625 V/st v       Set       Norma       0       0       -5000~5000       0       Write         CH:7       [05] +/-5 V       0.0625 V/st v       Set       Norma       0       0       -5000~5000       0       Write         CH:7       [05] +/-5 V       0.0625 V/st v       Set       Norma       0       0       -5000~5000       0                                                                                                    | CH:0       [04] 0 ~ +5 V ∨ immediate ∨ set       Norma       3000       3000       0~5000       3000       Write         CH:1       [01] +4 ~ +20 ∨ immediate ∨ set       Norma       0       0       -5000~5000       0       Write         CH:1       [05] +/-5 V ∨       0.6625 V/se ∨ Set       Norma       0       0       -5000~5000       0       Write         (15) +/-5 V ∨       0.6625 V/se ∨ Set       Norma       0       0       -5000~5000       0       Write         (15) +/-5 V ∨       0.6625 V/se ∨ Set       Norma       0       0       -5000~5000       0       Write         (15) +/-5 V ∨       0.6625 V/se ∨ Set       Norma       0       0       -5000~5000       0       Write         (15) +/-5 V ∨       0.6625 V/se ∨ Set       Norma       0       0       -5000~5000       0       Write         (17) [05] +/-5 V ∨       0.6625 V/se ∨ Set       Norma       0       0       -5000~5000       0       Write         (12) ±/-5 V ∨       0.6625 V/se ∨ Set       Norma       0       0       -5000~5000       0       Write         (12) ±/-5 V ∨       0.6625 V/se ∨ Set       Norma       0       0       -5000~5000       0       Write                                                                                                    |
| CH:1       [1] +4 ~ +20       immediate       SEE       Open       4000       4000       4000       000       Write         CH:2       [6] +/- SV       0.0623 V/sc       SEE       Norma       0       0       -5000-5000       0       Write         CH:4       [6] +/- SV       0.0623 V/sc       SEE       Norma       0       0       -5000-5000       0       Write         CH:4       [6] +/- SV       0.0623 V/sc       SEE       Norma       0       0       -5000-5000       0       Write         CH:5       [6] +/- SV       0.0623 V/sc       SEE       Norma       0       0       -5000-5000       0       Write         CH:6       [6] +/- SV       0.0623 V/sc       SEE       Norma       0       0       -5000-5000       0       Write         SEE       For value       SEE       Set [Power On Value       Set [Safe Value]       Write       Read A0       Norma       Norma       Norma       Norma       Norma       Norma       Norma       Norma       Norma       Norma       Norma       Norma       Norma       Norma       Norma       Norma       Norma       Norma       Norma       Norma       Norma       Norma <t< td=""><td>CH:1       (1) +4 ~ +20       mmediate       SET         CH:2       (5) +f · 5 V       0.0625 V/st · Set       Norma       0       0       -5000~5000       0       Write         CH:3       (5) +f · 5 V       0.0625 V/st · Set       Norma       0       0       -5000~5000       0       Write         CH:4       (5) +f · 5 V       0.0625 V/st · Set       Norma       0       0       -5000~5000       0       Write         CH:5       (5) +f · 5 V       0.0625 V/st · Set       Norma       0       0       -5000~5000       0       Write         CH:5       (5) +f · 5 V       0.0625 V/st · Set       Norma       0       0       -5000~5000       0       Write         CH:5       (5) +f · 5 V       0.0625 V/st · Set       Norma       0       0       -5000~5000       0       Write         CH:7       (6) +f · 5 V       0.0625 V/st · Set       Norma       0       0       -5000~5000       0       Write         F       0.025       0.025 V/st · Set       Norma       0       0       -5000~5000       0       Write         F       0.026 Proveer() Value       Set [Set Value]       Set [Set Value]       Set [Set Value]       Set [Set Value]<!--</td--><td>CH:1 [0] +4 ~ +20 mmediate SEE Open 4000 4000 4000~20000 0 Write<br/>CH:2 [05] +/- 5 V 0.0.625 V/se SEE Norma 0 0 05000~5000 0 Write<br/>CH:3 [05] +/- 5 V 0.0.625 V/se SEE Norma 0 0 0 - 5000~5000 0 Write<br/>CH:5 [05] +/- 5 V 0.0.625 V/se SEE Norma 0 0 0 - 5000~5000 0 Write<br/>CH:5 [05] +/- 5 V 0.0.625 V/se SEE Norma 0 0 0 - 5000~5000 0 Write<br/>CH:5 [05] +/- 5 V 0.0.625 V/se SEE Norma 0 0 0 - 5000~5000 0 Write<br/>CH:7 [05] +/- 5 V 0.0.625 V/se SEE Norma 0 0 0 - 5000~5000 0 Write<br/>CH:7 [05] +/- 5 V 0.0.625 V/se SEE Norma 0 0 0 - 5000~5000 0 Write<br/>Fee Channel Type Code As CH 0 SEE [Power On Value] SEE [Safe Value]<br/>© Read AO<br/>© Read AO<br/>© Read AO<br/>© Read AO<br/>© Read Safe Value<br/>Ext<br/>F 01:1: ::6ET_CH1_AO_FOR_POWER[ 01 03 00 C1 00 01 D5 F6 ]; [01 03 02 0F A0 BD CC ]; [29 ms]==&gt;OK<br/>T 03:00 ::SUTPUT_CH0_AO[ 01 06 00 00 0B 88 SE 88 ]; [01 06 00 00 0B 88 SE 88 ]; [44 ms]==&gt;OK<br/>T 03:00 ::SUTPUT_CH0_AO[ 01 06 01 00 01 B3 65 ]; [01 06 00 00 0B 88 SE 88 ]; [44 ms]==&gt;OK<br/>T 40 30:00 ::SUTPUT_CH0_AO[ 01 06 01 10 00 10 B3 C]; [10 106 01 12 00 00 D8 C]; [44 ms]==&gt;OK<br/>T 40 30:00 ::GET_CH1_AO_TYPE_CODE[ 01 06 11 00 01 D5 F6 ]; [01 03 02 00 00 88 05 C]; [12 ms]==&gt;OK<br/>T 40 30:00 ::GET_CH1_AO_TYPE_CODE[ 01 03 01 00 01 D5 F6 ]; [01 03 02 00 07 A0 BD CC ]; [29 ms]==&gt;OK<br/>T 40 30:00 ::GET_CH1_AO_TYPE_CODE[ 01 03 01 00 01 D5 F6 ]; [01 03 02 00 00 74 A1 ]; [29 ms]==&gt;OK<br/>T 40 30:00 ::GET_CH1_AO_TYPE_CODE[ 01 03 01 00 01 D5 F6 ]; [01 03 02 00 A0 BB CC ]; [33 ms]==&gt;OK<br/>T 40 30:00 ::GET_CH1_AO_TOR_SAFE[ 01 03 00 C1 00 01 D5 F6 ]; [01 03 02 0F A0 BD CC ]; [33 ms]==&gt;OK<br/>T 40 30:00 ::GET_CH1_AO_TOR_SAFE[ 01 03 00 C1 00 01 D5 F6 ]; [01 03 02 0F A0 BD CC ]; [33 ms]==&gt;OK<br/>T 40 30:00 ::GET_CH1_AO_TOR_SAFE[ 01 03 00 C1 00 01 D5 F6 ]; [01 03 02 0F A0 BD CC ]; [33 ms]==&gt;OK</td></td></t<> | CH:1       (1) +4 ~ +20       mmediate       SET         CH:2       (5) +f · 5 V       0.0625 V/st · Set       Norma       0       0       -5000~5000       0       Write         CH:3       (5) +f · 5 V       0.0625 V/st · Set       Norma       0       0       -5000~5000       0       Write         CH:4       (5) +f · 5 V       0.0625 V/st · Set       Norma       0       0       -5000~5000       0       Write         CH:5       (5) +f · 5 V       0.0625 V/st · Set       Norma       0       0       -5000~5000       0       Write         CH:5       (5) +f · 5 V       0.0625 V/st · Set       Norma       0       0       -5000~5000       0       Write         CH:5       (5) +f · 5 V       0.0625 V/st · Set       Norma       0       0       -5000~5000       0       Write         CH:7       (6) +f · 5 V       0.0625 V/st · Set       Norma       0       0       -5000~5000       0       Write         F       0.025       0.025 V/st · Set       Norma       0       0       -5000~5000       0       Write         F       0.026 Proveer() Value       Set [Set Value]       Set [Set Value]       Set [Set Value]       Set [Set Value] </td <td>CH:1 [0] +4 ~ +20 mmediate SEE Open 4000 4000 4000~20000 0 Write<br/>CH:2 [05] +/- 5 V 0.0.625 V/se SEE Norma 0 0 05000~5000 0 Write<br/>CH:3 [05] +/- 5 V 0.0.625 V/se SEE Norma 0 0 0 - 5000~5000 0 Write<br/>CH:5 [05] +/- 5 V 0.0.625 V/se SEE Norma 0 0 0 - 5000~5000 0 Write<br/>CH:5 [05] +/- 5 V 0.0.625 V/se SEE Norma 0 0 0 - 5000~5000 0 Write<br/>CH:5 [05] +/- 5 V 0.0.625 V/se SEE Norma 0 0 0 - 5000~5000 0 Write<br/>CH:7 [05] +/- 5 V 0.0.625 V/se SEE Norma 0 0 0 - 5000~5000 0 Write<br/>CH:7 [05] +/- 5 V 0.0.625 V/se SEE Norma 0 0 0 - 5000~5000 0 Write<br/>Fee Channel Type Code As CH 0 SEE [Power On Value] SEE [Safe Value]<br/>© Read AO<br/>© Read AO<br/>© Read AO<br/>© Read AO<br/>© Read Safe Value<br/>Ext<br/>F 01:1: ::6ET_CH1_AO_FOR_POWER[ 01 03 00 C1 00 01 D5 F6 ]; [01 03 02 0F A0 BD CC ]; [29 ms]==&gt;OK<br/>T 03:00 ::SUTPUT_CH0_AO[ 01 06 00 00 0B 88 SE 88 ]; [01 06 00 00 0B 88 SE 88 ]; [44 ms]==&gt;OK<br/>T 03:00 ::SUTPUT_CH0_AO[ 01 06 01 00 01 B3 65 ]; [01 06 00 00 0B 88 SE 88 ]; [44 ms]==&gt;OK<br/>T 40 30:00 ::SUTPUT_CH0_AO[ 01 06 01 10 00 10 B3 C]; [10 106 01 12 00 00 D8 C]; [44 ms]==&gt;OK<br/>T 40 30:00 ::GET_CH1_AO_TYPE_CODE[ 01 06 11 00 01 D5 F6 ]; [01 03 02 00 00 88 05 C]; [12 ms]==&gt;OK<br/>T 40 30:00 ::GET_CH1_AO_TYPE_CODE[ 01 03 01 00 01 D5 F6 ]; [01 03 02 00 07 A0 BD CC ]; [29 ms]==&gt;OK<br/>T 40 30:00 ::GET_CH1_AO_TYPE_CODE[ 01 03 01 00 01 D5 F6 ]; [01 03 02 00 00 74 A1 ]; [29 ms]==&gt;OK<br/>T 40 30:00 ::GET_CH1_AO_TYPE_CODE[ 01 03 01 00 01 D5 F6 ]; [01 03 02 00 A0 BB CC ]; [33 ms]==&gt;OK<br/>T 40 30:00 ::GET_CH1_AO_TOR_SAFE[ 01 03 00 C1 00 01 D5 F6 ]; [01 03 02 0F A0 BD CC ]; [33 ms]==&gt;OK<br/>T 40 30:00 ::GET_CH1_AO_TOR_SAFE[ 01 03 00 C1 00 01 D5 F6 ]; [01 03 02 0F A0 BD CC ]; [33 ms]==&gt;OK<br/>T 40 30:00 ::GET_CH1_AO_TOR_SAFE[ 01 03 00 C1 00 01 D5 F6 ]; [01 03 02 0F A0 BD CC ]; [33 ms]==&gt;OK</td> | CH:1 [0] +4 ~ +20 mmediate SEE Open 4000 4000 4000~20000 0 Write<br>CH:2 [05] +/- 5 V 0.0.625 V/se SEE Norma 0 0 05000~5000 0 Write<br>CH:3 [05] +/- 5 V 0.0.625 V/se SEE Norma 0 0 0 - 5000~5000 0 Write<br>CH:5 [05] +/- 5 V 0.0.625 V/se SEE Norma 0 0 0 - 5000~5000 0 Write<br>CH:5 [05] +/- 5 V 0.0.625 V/se SEE Norma 0 0 0 - 5000~5000 0 Write<br>CH:5 [05] +/- 5 V 0.0.625 V/se SEE Norma 0 0 0 - 5000~5000 0 Write<br>CH:7 [05] +/- 5 V 0.0.625 V/se SEE Norma 0 0 0 - 5000~5000 0 Write<br>CH:7 [05] +/- 5 V 0.0.625 V/se SEE Norma 0 0 0 - 5000~5000 0 Write<br>Fee Channel Type Code As CH 0 SEE [Power On Value] SEE [Safe Value]<br>© Read AO<br>© Read AO<br>© Read AO<br>© Read AO<br>© Read Safe Value<br>Ext<br>F 01:1: ::6ET_CH1_AO_FOR_POWER[ 01 03 00 C1 00 01 D5 F6 ]; [01 03 02 0F A0 BD CC ]; [29 ms]==>OK<br>T 03:00 ::SUTPUT_CH0_AO[ 01 06 00 00 0B 88 SE 88 ]; [01 06 00 00 0B 88 SE 88 ]; [44 ms]==>OK<br>T 03:00 ::SUTPUT_CH0_AO[ 01 06 01 00 01 B3 65 ]; [01 06 00 00 0B 88 SE 88 ]; [44 ms]==>OK<br>T 40 30:00 ::SUTPUT_CH0_AO[ 01 06 01 10 00 10 B3 C]; [10 106 01 12 00 00 D8 C]; [44 ms]==>OK<br>T 40 30:00 ::GET_CH1_AO_TYPE_CODE[ 01 06 11 00 01 D5 F6 ]; [01 03 02 00 00 88 05 C]; [12 ms]==>OK<br>T 40 30:00 ::GET_CH1_AO_TYPE_CODE[ 01 03 01 00 01 D5 F6 ]; [01 03 02 00 07 A0 BD CC ]; [29 ms]==>OK<br>T 40 30:00 ::GET_CH1_AO_TYPE_CODE[ 01 03 01 00 01 D5 F6 ]; [01 03 02 00 00 74 A1 ]; [29 ms]==>OK<br>T 40 30:00 ::GET_CH1_AO_TYPE_CODE[ 01 03 01 00 01 D5 F6 ]; [01 03 02 00 A0 BB CC ]; [33 ms]==>OK<br>T 40 30:00 ::GET_CH1_AO_TOR_SAFE[ 01 03 00 C1 00 01 D5 F6 ]; [01 03 02 0F A0 BD CC ]; [33 ms]==>OK<br>T 40 30:00 ::GET_CH1_AO_TOR_SAFE[ 01 03 00 C1 00 01 D5 F6 ]; [01 03 02 0F A0 BD CC ]; [33 ms]==>OK<br>T 40 30:00 ::GET_CH1_AO_TOR_SAFE[ 01 03 00 C1 00 01 D5 F6 ]; [01 03 02 0F A0 BD CC ]; [33 ms]==>OK                                                                                                    |
| CH:2       IS1 +/- S V       0.0625 V/St V       Set       Norma       0       0       -5000-55000       0       Write         CH:3       IG5 +/- S V       0.0625 V/St V       Set       Norma       0       0       -5000-55000       0       Write         CH:4       IG5 +/- S V       0.0625 V/St V       Set       Norma       0       0       -5000-55000       0       Write         CH:5       IG5 +/- S V       0.0625 V/St V       Set       Norma       0       0       -5000-55000       0       Write         CH:7       IG5 +/- S V       0.0625 V/St V       Set       Norma       0       0       -5000-55000       0       Write         Set Channel Type Code As CH 0       Set [Power On Value       Set [Safe Value]       Write       Write         Set Isst Ch1_AO_FOR_POWER[ 01 03 00 C1 00 01 D5 F6 ]; [ 01 03 02 0F A0 BD CC ]; [ 29 ms]==>OK       T       T       T       T       T       T       T       T       T       T       T       T       T       T       T       T       T       T       T       T       T       T       T       T       T       T       T       T       T       T       T       T       T       T<                                                                                                    | CH:2       IDS   +f - S V       0.0625 V/sc - Set       Norma       0       0       -5000-5000       0       Write         CH:3       IDS   +f - S V       0.0625 V/sc - Set       Norma       0       0       -5000-5000       0       Write         CH:4       IDS   +f - S V       0.0625 V/sc - Set       Norma       0       0       -5000-5000       0       Write         CH:5       IDS   +f - S V       0.0625 V/sc - Set       Norma       0       0       -5000-5000       0       Write         CH:7       IDS   +f - S V       0.0625 V/sc - Set       Norma       0       0       -5000-5000       0       Write         Set Channel Type Code As CH 0       Set [Power On Value]       Set [Safe Value]       IDS   +f - S V       0.0625 V/sc - Set       Norma       0       0       -5000-5000       0       Write         F0 121 ::GET_CH1_A0_FOR_POWER[ 01 03 00 CI 00 01 DS FG ]; [ 01 03 02 0F A0 BD CC ]; [ 29 ms]==>0K       Set       Read Power On Value       Read Power On Value       Read Power On Value       Read Power On Value       Read Power On Value       Read Power On Value       Read Power On Value       Read Power On Value       Read Power On Value       Read Power On Value       Read Power On Value       Read Power On Value       Read Power On Value       Read Powe                                                                                                    | CH:2 [05] +/- 5 V → 0.0625 V/sc → Set Norma 0 0 0 - 5000 × 5000 0 V/rite<br>CH:3 [05] +/- 5 V → 0.0625 V/sc → Set Norma 0 0 - 5000 × 5000 0 V/rite<br>CH:4 [05] +/- 5 V → 0.0625 V/sc → Set Norma 0 0 - 5000 × 5000 0 V/rite<br>CH:5 [05] +/- 5 V → 0.0625 V/sc → Set Norma 0 0 - 5000 × 5000 0 V/rite<br>CH:5 [05] +/- 5 V → 0.0625 V/sc → Set Norma 0 0 - 5000 × 5000 0 V/rite<br>V/rite<br>CH:7 [05] +/- 5 V → 0.0625 V/sc → Set Norma 0 0 - 5000 × 5000 0 V/rite<br>V/rite<br>V/r                                                                            |
| CH:3       IDS 1+f S V       0 0025 V/se V       Set       Norma       0       -5000-\$000       0       Write         CH:4       IDS 1+f S V       0 0025 V/se V       Set       Norma       0       0       -5000-\$000       0       Write         CH:5       IDS 1+f S V       0 0025 V/se V       Set       Norma       0       0       -5000-\$000       0       Write         CH:5       IDS 1+f S V       0 0025 V/se V       Set       Norma       0       0       -5000-\$000       0       Write         CH:5       V 0       0.0625 V/se V       Set       Norma       0       0       -5000-\$000       0       Write         CH:7       IDS 1+f S V       0.0625 V/se V       Set       Norma       0       0       -5000-\$000       0       Write         Set Channel Type Code As CH 0       Set [Power On Value]       Set [Safe Value]       Set       Set       Set       Set       Set       Set       Set [Safe Value]       Set       Set       Set [Safe Value]       Set       Set [Safe Value]       Set       Set [Safe Value]       Set       Set [Safe Value]       Set [Safe Value]       Set [Safe Value]       Set [Safe Value]       Set [Safe Value]       Set [Safe Value]                                                                                                    | CH:3       (b3) +/- 5 V       0.0625 V/se       Set       Norma       0       0       -5000~5000       0       Write         CH:5       (b3) +/- 5 V       0.0625 V/se       Set       Norma       0       0       -5000~5000       0       Write         CH:5       (b3) +/- 5 V       0.0625 V/se       Set       Norma       0       0       -5000~5000       0       Write         CH:6       (b3) +/- 5 V       0.0625 V/se       Set       Norma       0       0       -5000~5000       0       Write         CH:7       (b3) +/- 5 V       0.0625 V/se       Set       Norma       0       0       -5000~5000       0       Write         CH:7       (b3) +/- 5 V       0.0625 V/se       Set       Norma       0       0       -5000~5000       0       Write         Set Channel Type Code As CH 0       Set [Power On Value]       Set [Safe Value]       Set       5       5       0       0       0       0       0       0       0       0       0       0       0       0       0       0       0       0       0       0       0       0       0       0       0       0       0       0       0       <                                                                                                    | CH:3 [05] +/- 5 V → 0.0625 V/se → Set Norma 0 05000~5000 0 Write<br>VWrite<br>VWrite |
| CH:4       (b5) +/- S V       mmediate       Set       Norma       0       0       -5000~5000       0       Write         CH:5       (b5) +/- S V       0.0625 V/sc       Set       Norma       0       0       -5000~5000       0       Write         CH:7       (b5) +/- S V       0.0625 V/sc       Set       Norma       0       0       -5000~5000       0       Write         CH:7       (b5) +/- S V       0.0625 V/sc       Set       Norma       0       0       -5000~5000       0       Write         CH:7       (b5) +/- S V       0.0625 V/sc       Set       Norma       0       0       -5000~5000       0       Write         CH:7       (b5) +/- S V       0.0625 V/sc       Set       Norma       0       0       -5000~5000       0       Write         Ext       Set (Power On Value)       Set (Safe Value)       Set (Safe Value)                                                                                                    | CH:4       (DS) +/- S V       mmediate       Set       Norma       0       0       -5000~5000       0       Write         CH:5       (DS) +/- S V       0.0625 V/sec       Set       Norma       0       0       -5000~5000       0       Write         CH:7       (DS) +/- S V       0.0625 V/sec       Set       Norma       0       0       -5000~5000       0       Write         Set Channel Type Code As CH 0       Set [Power On Value]       Set [Safe Value]       @       Read AO       0       Read Safe Value         Ext       #       #       #       #       #       #       #       #       #       #       #       #       #       #       #       #       #       #       #       #       #       #       #       #       #       #       #       #       #       #       #       #       #       #       #       #       #       #       #       #       #       #       #       #       #       #       #       #       #       #       #       #       #       #       #       #       #       #       #       #       #       #       #       #                                                                                                    | CH:4       [05] +/- 5 V       immediate       Set       Norma       0       0       -5000~5000       0       Write         CH:5       [05] +/- 5 V       0.0625 V/se       Set       Norma       0       0       -5000~5000       0       Write         CH:7       [05] +/- 5 V       0.0625 V/se       Set       Norma       0       0       -5000~5000       0       Write         CH:7       [05] +/- 5 V       0.0625 V/se       Set       Norma       0       0       -5000~5000       0       Write         CH:7       [05] +/- 5 V       0.0625 V/se       Set       Norma       0       0       -5000~5000       0       Write         Set Channel Type Code As CH 0       Set [Power On Value]       Set [Safe Value]       Write       Read AO         Ext       Ext        Read Safe Value             T <sup>+</sup> 01:21 ::GET_CH1_AO_FOR_POWER[01 03 00 C1 00 01 DS F6]; [01 03 02 0F A0 BD CC ]; [29 ms]==>OK             P1:21 ::GET_CH1_AO_TOPE_CODE[01 06 01 01 00 01 18 36 ]; [01 06 01 00 00 18 86 E88 ]; [14 ms]==>OK              F <sup>+</sup> 0:300 ::SET_CH1_AO_TYPE_CODE[01 06 01 01 00 01 18 36 ]; [01 03 02 00 100 02 18 44 16; [29 ms]==>OK<                                                                                                    |
| CH:5       US 1/F 5 V       0.0625 V/st v       Set       Norma       0       0       -5000~5000       0       Write         CH:7       (103) +/- 5 V       0.0625 V/st v       Set       Norma       0       0       -5000~5000       0       Write         CH:7       (103) +/- 5 V       0.0625 V/st v       Set       Norma       0       0       -5000~5000       0       Write         Set Channel Type Code As CH 0       Set [Power On Value]       Set [Safe Value]       Set [Safe Value]       Pead A0         Read A20       Read A2       Read A2       Read A2       Pead A2       Pead A2 <t< td=""><td>CH:5       0.0625 V/sc        Set       Norma       0       0       -5000~5000       0       Write         CH:5       1051 +/- 5 V       0.0625 V/sc        Set       Norma       0       0       -5000~5000       0       Write         CH:7       1051 +/- 5 V       0.0625 V/sc        Set       Norma       0       0       -5000~5000       0       Write         Set Channel Type Code As CH 0       Set [Power On Value]       Set [Safe Value]       Read AO       Read AO       Read AO       Read AO       Read Safe Value       Image: Code As CH 0       Read Safe Value       Image: Code As CH 0       Read Safe Value       Image: Code As CH 0       Read AO       Read AO       Read AO       Read Safe Value       Image: Code As CH 0       Image: Code As CH 0</td><td>CH:5       0.0625 V/se ∨ Set       Norma       0       0       -5000~5000       0       Write         CH:6       1051+/-5 V       0.0625 V/se ∨ Set       Norma       0       0       -5000~5000       0       Write         CH:7       1051+/-5 V       0.0625 V/se ∨ Set       Norma       0       0       -5000~5000       0       Write         Set Channel Type Code As CH 0       Set [Power On Value]       Set [Safe Value]       @       @       Read AO         0       Read AdO       Read AdO       Read AdO       Read Safe Value       @       @         Ext      </td></t<>                                                                                                    | CH:5       0.0625 V/sc        Set       Norma       0       0       -5000~5000       0       Write         CH:5       1051 +/- 5 V       0.0625 V/sc        Set       Norma       0       0       -5000~5000       0       Write         CH:7       1051 +/- 5 V       0.0625 V/sc        Set       Norma       0       0       -5000~5000       0       Write         Set Channel Type Code As CH 0       Set [Power On Value]       Set [Safe Value]       Read AO       Read AO       Read AO       Read AO       Read Safe Value       Image: Code As CH 0       Read Safe Value       Image: Code As CH 0       Read Safe Value       Image: Code As CH 0       Read AO       Read AO       Read AO       Read Safe Value       Image: Code As CH 0       Image: Code As CH 0                                                                                                    | CH:5       0.0625 V/se ∨ Set       Norma       0       0       -5000~5000       0       Write         CH:6       1051+/-5 V       0.0625 V/se ∨ Set       Norma       0       0       -5000~5000       0       Write         CH:7       1051+/-5 V       0.0625 V/se ∨ Set       Norma       0       0       -5000~5000       0       Write         Set Channel Type Code As CH 0       Set [Power On Value]       Set [Safe Value]       @       @       Read AO         0       Read AdO       Read AdO       Read AdO       Read Safe Value       @       @         Ext                                                                                                    |
| CH:6       [05] +/- 5 V       0.0625 V/se       Set       Norma       0       0       -5000~5000       0       Write         CH:7       [05] +/- 5 V       0.0625 V/se       Set       Norma       0       0       -5000~5000       0       Write         Set Channel Type Code As CH 0       Set [Power On Value]       Set [Safe Value]       Norma       0       0       -5000~5000       0       Write         Ext       Read AO       Read Fower On Value       Set [Safe Value]       Norma       0       0       0       0       0       0       Write         Ext       Read Safe Value       Read Safe Value       0       Read Safe Value       0       0       0       0       0       0       0       0       0       0       0       0       0       0       0       0       0       0       0       0       0       0       0       0       0       0       0       0       0       0       0       0       0       0       0       0       0       0       0       0       0       0       0       0       0       0       0       0       0       0       0       0       0       <                                                                                                    | CH:6       [05] +/: 5 V       0.0625 V/se       Set       Norma       0       0       -5000~5000       0       Write         Set Channel Type Code As CH 0       Set [Power On Value]       Set [Safe Value]       0       0       -5000~5000       0       Write         Image: Set Channel Type Code As CH 0       Set [Power On Value]       Set [Safe Value]       0       0       -5000~5000       0       Write         Image: Set Channel Type Code As CH 0       Set [Power On Value]       Set [Safe Value]       0       0       -6000~5000       0       Write         Image: Set Channel Type Code As CH 0       Set [Power On Value]       Set [Safe Value]       0       0       -6000~5000       0       Write         Image: Set Channel Type Code As CH 0       Set [Power On Value]       Set [Safe Value]       0       0       -6000~5000       0       0       0       0       0       0       0       0       0       0       0       0       0       0       0       0       0       0       0       0       0       0       0       0       0       0       0       0       0       0       0       0       0       0       0       0       0       0       0 <t< td=""><td>CH:6       [05] +/- 5 V       0.0625 V/se       Set       Norma       0       0       -5000~5000       0       Write         Set Channel Type Code As CH 0       Set [Power On Value]       Set [Safe Value]       ●       Read AO       ○       Read AO       ○       Read Safe Value         ●       Read AO       ○       Read Safe Value       ●        Norma       0       0       0       Write         Ft       0:121 ::GET_CH1_AO_FOR_POWER[ 01 03 00 C1 00 01 D5 F6 ]; [01 03 02 0F A0 BD CC ]; [29 ms]=&gt;OK      </td></t<>                                                                                                    | CH:6       [05] +/- 5 V       0.0625 V/se       Set       Norma       0       0       -5000~5000       0       Write         Set Channel Type Code As CH 0       Set [Power On Value]       Set [Safe Value]       ●       Read AO       ○       Read AO       ○       Read Safe Value         ●       Read AO       ○       Read Safe Value       ●        Norma       0       0       0       Write         Ft       0:121 ::GET_CH1_AO_FOR_POWER[ 01 03 00 C1 00 01 D5 F6 ]; [01 03 02 0F A0 BD CC ]; [29 ms]=>OK                                                                                                    |
| CH:7       [05] +/- 5 V       0.0625 V/sc       Set       Norma       0       -5000~5000       0       Write         Set Channel Type Code As CH 0       Set [Power On Value]       Set [Safe Value]       •       Read AO       •       Read AO       •       •       Read AO       •       Read AO       •       •       Read AO       •       •       •       •       •       •       •       •       •       •       •       •       •       •       •       •       •       •       •       •       •       •       •       •       •       •       •       •       •       •       •       •       •       •       •       •       •       •       •       •       •       •       •       •       •       •       •       •       •       •       •       •       •       •       •       <                                                                                                    | CH:7       [05] +/- 5 V       0.0625 V/sz       Set       Norma       0       0       -5000~5000       0       Write         Set Channel Type Code As CH 0       Set [Power On Value]       Set [Safe Value]       0       0       Read AO         © Read AO       © Read AO       © Read Safe Value       0       0       0       0       0       0         # 01:21 ::GET_CH1_AO_FOR_POWER[ 01 03 00 C1 00 01 D5 F6 ]; [ 01 03 02 0F A0 BD CC ]; [ 29 ms]==>OK       #       #       1:21 ::GET_CH1_AO_FOR_POWER[ 01 03 00 C1 00 01 D5 F6 ]; [ 01 06 00 00 00 08 B8 8E 88 ]; [ 44 ms]==>OK       #       #       #       #       #       1:21 ::GET_CH1_AO_FOR_POWER[ 01 06 00 10 10 00 01 18 36 ]; [ 44 ms]==>OK       #       #       #       #       #       #       #       #       #       #       #       #       #       #       #       #       #       #       #       #       #       #       #       #       #       #       #       #       #       #       #       #       #       #       #       #       #       #       #       #       #       #       #       #       #       #       #       #       #       #       #       #       #       #       #       #                                                                                                    | CH:7       [05] +/- 5 V       0.0625 V/se √ Set       Norma       0       -5000~5000       0       Write         Set Channel Type Code As CH 0       Set [Power On Value]       Set [Safe Value]       •       •       Read AO       •       Read AO       •       •       •       •       •       •       •       •       •       •       •       •       •       •       •       •       •       •       •       •       •       •       •       •       •       •       •       •       •       •       •       •       •       •       •       •       •       •       •       •       •       •       •       •       •       •       •       •       •       •       •       •       •       •       •       •       •       •       •       •       •       •       •       •       •       •       •       •       •       •       •       •       •       •       •       •       •       •       •       •       •       •       •       •       •       •       •       •       •       •       •       •       •       •       •                                                                                                    |
| Set Channel Type Code As CH 0       Set [Power On Value]       Set [Safe Value]                                                                                                    | Set Channel Type Code As CH 0       Set [Power On Value]       Set [Safe Value]                                                                                                    | Set Channel Type Code As CH 0       Set [Power On Value]       Set [Safe Value]                                                                                                    |
|                                                                                                    |                                                                                                    | Read AO     Read AO     Read Power On Value     Read Safe Value  Exit  F 01:21 ::GET_CH1_AO_FOR_POWER[ 01 03 00 C1 00 01 D5 F6 ]; [ 01 03 02 0F A0 BD CC ]; [ 29 ms]==>OK  F 01:21 ::GET_CH1_AO_FOR_POWER[ 01 03 00 C1 00 01 D5 F6 ]; [ 01 03 02 0F A0 BD CC ]; [ 29 ms]==>OK  F 03:00 ::OUTPUT_CH0_AO[ 01 06 00 00 08 B8 8E 88 ]; [ 01 06 00 00 08 B8 8E 88 ]; [ 44 ms]==>OK  F 03:00 ::SET_CH1_AO_TYPE_CODE[ 01 06 01 01 00 01 18 36 ]; [ 01 00 01 18 36 ]; [ 44 ms]==>OK  F 03:00 ::SET_CH1_AO_TYPE_CODE[ 01 06 01 21 00 00 D8 3C ]; [ 01 06 01 01 00 01 18 36 ]; [ 44 ms]==>OK  F 03:00 ::SET_CH1_AO_SLEW_RATE[ 01 06 01 21 00 00 D8 3C ]; [ 01 06 01 21 00 00 D8 2C ]; [ 44 ms]==>OK  F 03:00 ::SET_CH1_AO_SLEW_RATE[ 01 03 01 10 00 1 19 36 ]; [ 01 03 02 00 00 D8 88 []; [ 44 ms]==>OK  F 03:00 ::GET_CH1_AO_SLEW_RATE[ 01 03 00 1 D5 D4 ]; [ 01 03 02 00 00 D8 B3 []; [ 44 ms]==>OK  F 03:00 ::GET_CH1_AO_SLEW_RATE[ 01 03 00 61 00 01 D5 20 ]; [ 01 03 02 00 00 D8 20 ]; [ 44 ms]==>OK  F 03:00 ::GET_CH1_AO_SLEW_RATE[ 01 03 00 61 00 01 D5 D4 ]; [ 01 03 02 00 00 D8 20 ]; [ 32 ms]==>OK  F 0 3:00 ::GET_CH1_AO_FOR_POWER[ 01 03 00 61 00 01 D5 D4 ]; [ 01 03 02 0F A0 BD CC ]; [ 33 ms]==>OK  F 0 3:00 ::GET_CH1_AO_FOR_POWER[ 01 03 00 C1 00 01 D5 F6 ]; [ 01 03 02 0F A0 BD CC ]; [ 33 ms]==>OK                                                                                                    |
| Read Power On Value         Read Safe Value             Ext             Configuration AO             TF 01:21 ::GET_CH1_AO_FOR_POWER[ 01 03 00 C1 00 01 D5 F6 ]; [ 01 03 02 0F A0 BD CC ]; [ 29 ms]=->OK             Configuration AO             Configuration AO             Configuration AO             Configuration AO             Configuration AO             Configuration AO             Configuration AO         Configuration AO             Configuration AO         Configuration AO             Configuration AO         Configuration AO         Configuration AD         Configuration AD         Configuration AD         Configuration AD         Configuration AD         Configuration AD         Configuration AD             Configuration AD         Configuration AD             Configuration AD         Configuration AD         Configuration AD             Configur                                                                                                    | Read Power On Value         Read Safe Value         Exit         # 01:21 ::GET_CH1_A0_FOR_POWER[ 01 03 00 C1 00 01 D5 F6 ]; [ 01 03 02 0F A0 BD CC ]; [ 29 ms]==>0K         228 Firmware[A202]         Configuration A0 Host WDT Commands Log Summary About         F* 03:00 ::OUTPUT_CH0_A0_TO[ 01 06 00 00 B8 88 E8 8]; [ 01 06 00 00 08 B8 88 E8 8]; [ 144 ms]==>0K         F* 03:00 ::SET_CH1_A0_TYPE_CODE[ 01 06 01 01 00 01 18 36]; [ 01 06 01 01 00 01 18 36]; [ 42 ms]==>0K         F* 03:00 ::SET_CH1_A0_SLEW_RATE[ 01 06 01 01 00 01 98 3C]; [ 01 06 00 10 00 01 98 3C]; [ 44 ms]==>0K         F* 03:00 ::SET_CH1_A0_SLEW_RATE[ 01 03 01 01 D5 FC]; [ 01 03 02 00 01 79 94 ]; [ 45 ms]==>0K         F* 03:00 ::GET_CH1_A0_SLEW_RATE[ 01 03 00 12 10 00 10 D5 FC]; [ 01 03 02 00 00 08 84 ]; [ 29 ms]==>0K         F* 03:00 ::GET_CH1_A0_FOR_SAFE[ 01 03 00 61 00 01 D5 FC]; [ 01 03 02 0F A0 BD CC ]; [ 33 ms]==>0K         F* 03:00 ::GET_CH1_A0_FOR_POWER[ 01 03 00 C1 00 01 D5 F6]; [ 01 03 02 0F A0 BD CC ]; [ 33 ms]==>0K         F* 03:00 ::GET_CH1_A0_FOR_POWER[ 01 03 00 C1 00 01 D5 F6]; [ 01 03 02 0F A0 BD CC ]; [ 33 ms]==>0K         F* 03:00 ::GET_CH1_A0_FOR_POWER[ 01 03 00 C1 00 01 D5 F6]; [ 01 03 02 0F A0 BD CC ]; [ 33 ms]==>0K         F* 03:00 ::GET_CH1_A0_FOR_POWER[ 01 03 00 C1 00 01 D5 F6]; [ 01 03 02 0F A0 BD CC ]; [ 33 ms]==>0K         F* 03:00 ::GET_CH1_A0_FOR_POWER[ 01 03 00 C1 00 01 D5 F6]; [ 01 03 02 0F A0 BD CC ]; [ 33 ms]==>0K         Save to path\log_report\       Log All Commands       Export Commands       Clear   <                                                                                                    | ○ Read Power On Value         ○ Read Safe Value             Ext <ul> <li> <ul> <li> <li> <ul> <li> <li> </li> <li> </li></li></ul> <ul> <li> <li> </li> <li> </li></li></ul> <ul> <li> <li> <li> </li> <li> </li> <li> </li></li></li></ul> <ul> <li> <li> </li> <li> </li></li></ul> <ul> <li> </li> <li> </li></ul> <ul> <li> </li> <li> </li></ul> <ul> <li> </li> <li> </li></ul> <ul> <li> <li> </li> <li> </li></li></ul> <ul> <li> <li> </li> <li> </li></li></ul> <ul> <li> <li> </li> <li> <li> </li> <li> </li></li></li></ul> <ul> <li> <li> </li> <li> <li> </li> <li> <li> <li> </li> <li> <li> </li> <li> <li> <li> </li> <li> </li></li></li></li></li></li></li></li></ul> <ul> <li> <li> <li> <li> <li> </li> <li> </li> <li> <li> <li> <li> <li> </li> <li> <li> <li> <li> <li> <li> </li> <li> <li> <li> <li> <li> </li> <li> <li></li></li></li></li></li></li></li></li></li></li></li></li></li></li></li></li></li></li></li></ul></li></li></ul></li></ul>                                                                                                    |
| C Read Safe Value         Ext         # 01:21 ::GET_CH1_A0_FOR_POWER[ 01 03 00 C1 00 01 D5 F6 ]; [ 01 03 02 0F A0 8D CC ]; [ 29 ms]==>0K         D28 Firmware[A202]         Configuration A0 Host WDT Commands Log Summary About         TF 03:00 :: 0UTPUT_CH0_A0[ 01 06 00 00 08 88 8E 88 ]; [ 01 06 00 00 08 88 8E 88 ]; [ 44 ms]==>0K         TF 03:00 :: SET_CH1_A0_TYPE_CODE[ 01 06 01 00 01 18 36 ]; [ 01 06 01 121 00 00 D8 3C ]; [ 44 ms]==>0K         TF 03:00 ::SET_CH1_A0_SLEW_RATE[ 01 06 01 21 00 00 D8 3C ]; [ 01 06 01 21 00 00 D8 3C ]; [ 44 ms]==>0K         TF 03:00 ::SET_CH1_A0_SLEW_RATE[ 01 03 01 01 00 11 23 6]; [ 01 03 02 00 01 28 84 1 ]; [ 45 ms]==>0K         TF 03:00 ::SET_CH1_A0_SLEW_RATE[ 01 03 01 01 00 15 D4 36 ]; [ 01 03 02 00 00 08 84 4 ]; [ 29 ms]==>0K         TF 03:00 ::SET_CH1_A0_FOR_SAFE[ 01 03 00 61 00 01 D5 DF ]; [ 01 03 02 0F A0 BD CC ]; [ 33 ms]==>0K         TF 03:00 ::SET_CH1_A0_FOR_POWER[ 01 03 00 C1 00 01 D5 F6 ]; [ 01 03 02 0F A0 BD CC ]; [ 33 ms]==>0K         TF 03:00 ::SET_CH1_A0_FOR_POWER[ 01 03 00 C1 00 01 D5 F6 ]; [ 01 03 02 0F A0 BD CC ]; [ 33 ms]==>0K         TF 03:00 ::SET_CH1_A0_FOR_POWER[ 01 03 00 C1 00 01 D5 F6 ]; [ 01 03 02 0F A0 BD CC ]; [ 33 ms]==>0K         TF 03:00 ::SET_CH1_A0_FOR_POWER[ 01 03 00 C1 00 01 D5 F6 ]; [ 01 03 02 0F A0 BD CC ]; [ 33 ms]==>0K         TF 03:00 ::SET_CH1_A0_FOR_POWER[ 01 03 00 C1 00 01 D5 F6 ]; [ 01 03 02 0F A0 BD CC ]; [ 33 ms]==>0K         Save to path\log_report\       Log All Commands       Export Commands       Clear                                                                                                    | O Read Safe Value         Ext                                                                                                    | O         Read Safe Value           Ext <ul> <li></li></ul>                                                                                                    |
| Ext                                                                                                    | Ext                                                                                                    | Exit<br>年 01:21 ::GET_CH1_AO_FOR_POWER[ 01 03 00 C1 00 01 D5 F6 ]; [ 01 03 02 0F A0 BD CC ]; [ 29 ms]==>OK<br>228 Firmware[A202]<br>Configuration AO Host WDT Commands Log Summary About<br>午 03:00 :: OUTPUT_CH0_AO[ 01 06 00 00 08 B8 8E 88 ]; [ 01 06 00 00 08 B8 8E 88 ]; [ 44 ms]==>OK<br>下午 03:00 :: SET_CH1_AO_TYPE_CODE[ 01 06 01 11 83 06 ]; [ 01 06 01 01 00 01 18 36 ]; [ 42 ms]==>OK<br>下午 03:00 :: SET_CH1_AO_TYPE_CODE[ 01 06 01 21 00 0D B3 C]; [ 01 06 01 21 00 00 D8 3C ]; [ 44 ms]==>OK<br>下午 03:00 :: SET_CH1_AO_SLEW_RATE[ 01 03 01 01 00 01 D4 36 ]; [ 01 03 02 00 01 79 84 ]; [ 45 ms]==>OK<br>下午 03:00 :: SET_CH1_AO_SLEW_RATE[ 01 03 01 21 00 01 D5 FC ]; [ 01 03 02 00 01 79 84 ]; [ 45 ms]==>OK<br>下午 03:00 :: SET_CH1_AO_SLEW_RATE[ 01 03 00 61 00 1D 5FC ]; [ 01 03 02 0F A0 BD CC ]; [ 33 ms]==>OK<br>下午 03:00 :: GET_CH1_AO_FOR_POWER[ 01 03 00 C1 00 01 D5 F6 ]; [ 01 03 02 0F A0 BD CC ]; [ 33 ms]==>OK<br>下午 03:00 :: GET_CH1_AO_FOR_POWER[ 01 03 00 C1 00 01 D5 F6 ]; [ 01 03 02 0F A0 BD CC ]; [ 33 ms]==>OK                                                                                                    |
| Ext                                                                                                    | Ext         # 01:21 ::GET_CH1_A0_FOR_POWER[ 01 03 00 C1 00 01 D5 F6 ]; [01 03 02 0F A0 BD CC ]; [29 ms]==>OK         028 Firmware[A202]         Configuration A0       Host WDT         Commands Log       Summary         About         F* 03:00 ::SET_CH1_A0_TYPE_CODE[ 01 06 01 01 00 11 83 6]; [01 06 01 01 00 11 83 6]; [142 ms]==>OK         F* 03:00 ::SET_CH1_A0_TYPE_CODE[ 01 06 01 01 00 01 83 6]; [01 06 01 21 00 00 D8 83 [; [44 ms]==>OK         F* 03:00 ::SET_CH1_A0_SLEW_RATE[ 01 06 01 21 00 00 D8 36]; [01 03 02 00 01 09 84 ]; [47 ms]==>OK         F* 03:00 ::SET_CH1_A0_SLEW_RATE[ 01 03 01 21 00 01 D5 FC ]; [01 03 02 00 00 08 84 4]; [29 ms]==>OK         F* 03:00 ::GET_CH1_A0_SLEW_RATE[ 01 03 00 61 00 01 D5 FC ]; [01 03 02 00 7 A0 BD CC ]; [33 ms]==>OK         F* 03:00 ::GET_CH1_A0_FOR_POWER[ 01 03 00 C1 00 01 D5 F6 ]; [01 03 02 0F A0 BD CC ]; [33 ms]==>OK         F* 03:00 ::GET_CH1_A0_FOR_POWER[ 01 03 00 C1 00 01 D5 F6 ]; [01 03 02 0F A0 BD CC ]; [33 ms]==>OK         F* 03:00 ::GET_CH1_A0_FOR_POWER[ 01 03 00 C1 00 01 D5 F6 ]; [01 03 02 0F A0 BD CC ]; [33 ms]==>OK         Save to path\\og_report\       Log Al Commands       Export Commands       Clear                                                                                                    | Exit            年 01:21 ::GET_CH1_A0_FOR_POWER[ 01 03 00 C1 00 01 D5 F6 ]; [ 01 03 02 0F A0 BD CC ]; [ 29 ms]==>OK             228 Firmware[A202]             Configuration AO Host WDT Commands Log Summary About             F↑ 03:00 :: OUTPUT_CH0_A0[ 01 06 00 00 0B 88 8E 88 ]; [ 01 06 00 00 0B 88 8E 88 ]; [ 44 ms]==>OK             F↑ 03:00 ::SET_CH1_A0_TYPE_CODE[ 01 06 01 01 00 01 18 36 ]; [ 01 06 01 01 00 01 18 36 ]; [ 44 ms]==>OK             F↑ 03:00 ::SET_CH1_A0_SLEW_RATE[ 01 06 01 21 00 00 D8 3C ]; [ 01 06 01 21 00 00 D8 3C ]; [ 44 ms]==>OK             F↑ 03:00 ::SET_CH1_A0_TYPE_CODE[ 01 03 01 01 00 15 8C ]; [ 01 03 02 00 00 B8 44 ]; [ 29 ms]==>OK             F↑ 03:00 ::GET_CH1_A0_FOR_SAFE[ 01 03 00 61 00 10 5 DF 4]; [ 01 03 02 0F A0 BD CC ]; [ 33 ms]==>OK             F↑ 03:00 ::GET_CH1_A0_FOR_SAFE[ 01 03 00 61 00 10 5 DF 4]; [ 01 03 02 0F A0 BD CC ]; [ 33 ms]==>OK             F↑ 03:00 ::GET_CH1_A0_FOR_POWER[ 01 03 00 C1 00 01 D5 F6 ]; [ 01 03 02 0F A0 BD CC ]; [ 33 ms]==>OK             F↑ 03:00 ::GET_CH1_A0_FOR_POWER[ 01 03 00 C1 00 01 D5 F6 ]; [ 01 03 02 0F A0 BD CC ]; [ 33 ms]==>OK                                                                                                    |
|                                                                                                    |                                                                                                    |                                                                                                    |
| D28 Firmware[A202]         Configuration AO Host WDT Commands Log Summary About            年 03:00 :: OUTPUT_CH0_A0[ 01 06 00 00 08 88 88 88 ]; [ 01 06 00 00 08 88 88 88 ]; [ 44 ms]==>0K            年 03:00 ::SET_CH1_AO_TYPE_CODE[ 01 06 01 10 00 11 83 6]; [ 01 06 01 10 00 11 83 6]; [ 42 ms]==>0K            年 03:00 ::SET_CH1_AO_TYPE_CODE[ 01 06 01 21 00 00 B 83 C]; [ 01 06 01 21 00 00 B 83 C]; [ 44 ms]==>0K            午 03:00 ::SET_CH1_AO_TYPE_CODE[ 01 03 01 01 00 11 85 6]; [ 01 03 02 00 01 89 4]; [ 45 ms]==>0K            午 03:00 ::GET_CH1_AO_TYPE_CODE[ 01 03 01 01 00 15 FC ]; [ 01 03 02 00 01 89 4]; [ 45 ms]==>0K            午 03:00 ::GET_CH1_AO_TYPE_CODE[ 01 03 00 61 00 01 D5 FC ]; [ 01 03 02 00 01 89 4]; [ 45 ms]==>0K            午 03:00 ::GET_CH1_AO_FOR_SAFE[ 01 03 00 61 00 01 D5 FC ]; [ 01 03 02 0F A0 8D CC ]; [ 33 ms]==>0K            午 03:00 ::GET_CH1_AO_FOR_POWER[ 01 03 00 C1 00 01 D5 F6 ]; [ 01 03 02 0F A0 8D CC ]; [ 33 ms]==>0K            F ← 03:00 ::GET_CH1_AO_FOR_POWER[ 01 03 00 C1 00 01 D5 F6 ]; [ 01 03 02 0F A0 8D CC ]; [ 33 ms]==>0K            F ← 03:00 ::GET_CH1_AO_FOR_POWER[ 01 03 00 C1 00 01 D5 F6 ]; [ 01 03 02 0F A0 8D CC ]; [ 33 ms]==>0K            Save to path\log_report\          Log All Commands         Export Commands         Clear                                                                                                    | D28 Firmware[A202]         Configuration       AO       Host WDT       Commands Log       Summary       About         F#<03:00 :: OUTPUT_CH0_A0[ 01 06 00 00 BB 88 88 88]; [ 01 06 00 00 00 BB 88 88 88]; [ 44 ms]==>OK       F#       F#       F#       Configuration       AO       Host WDT       Commands Log       Summary       About         F#<03:00 ::SET_CH1_AO_TYPE_CODE[ 01 06 01 01 00 01 18 36]; [ 01 06 01 00 00 DB 82 (\$]; [ 01 06 01 21 00 00 DB 82 (\$]; [ 14 ms]==>OK       F#       F#       F#       F#       Size:CH1_AO_SLEW_RATE[ 01 03 01 01 00 DB 32 (\$]; [ 01 03 02 00 01 79 84 ]; [ 45 ms]==>OK       F#       F#       F#       F#       Size:CH1_AO_SLEW_RATE[ 01 03 01 01 D0 1D 5 FC ]; [ 01 03 02 00 00 BB 84 41 ]; [ 29 ms]==>OK       F#       F#       F#       Size:CH1_AO_FOR_SAFE[ 01 03 00 C1 00 01 D5 F6 ]; [ 01 03 02 0F A0 BD CC ]; [ 33 ms]==>OK       F#       F#       Size:CET_CH1_AO_FOR_POWER[ 01 03 00 C1 00 01 D5 F6 ]; [ 01 03 02 0F A0 BD CC ]; [ 33 ms]==>OK       F#       F#       03:00 ::GET_CH1_AO_FOR_POWER[ 01 03 00 C1 00 01 D5 F6 ]; [ 01 03 02 0F A0 BD CC ]; [ 33 ms]==>OK       F#       F#       03:00 ::GET_CH1_AO_FOR_POWER[ 01 03 00 C1 00 01 D5 F6 ]; [ 01 03 02 0F A0 BD CC ]; [ 33 ms]==>OK       F#       Save to path\log_report\       Log All Commands       Export Commands       Clear       Export Commands       Clear       Export Commands       Clear       Export Commands       Clear       Export Commands       Clear       Export Commands <td>D28 Firmware[A202]           Configuration         AO         Host WDT         Commands Log         Summary         About           F千 03:00 :: OUTPUT_CH0_AO[ 01 06 00 00 0B 88 8E 88 ]; [ 01 06 00 00 0B 88 8E 88 ]; [ 44 ms]==&gt;OK         F午 03:00 ::SET_CH1_AO_TYPE_CODE[ 01 06 01 21 00 00 D8 3C ]; [ 01 06 01 21 00 00 D8 3C ]; [ 44 ms]==&gt;OK           F千 03:00 ::SET_CH1_AO_TYPE_CODE[ 01 06 01 21 00 00 D8 3C ]; [ 01 06 01 21 00 00 D8 3C ]; [ 44 ms]==&gt;OK           F千 03:00 ::GET_CH1_AO_TYPE_CODE[ 01 03 01 10 00 11 D4 36 ]; [ 01 03 02 00 179 84 ]; [ 45 ms]==&gt;OK           F千 03:00 ::GET_CH1_AO_SLEW_RATE[ 01 03 01 21 00 01 D5 FC ]; [ 01 03 02 00 00 B8 44 ]; [ 29 ms]==&gt;OK           F千 03:00 ::GET_CH1_AO_FOR_SAFE[ 01 03 00 61 00 01 D5 D4 ]; [ 01 03 02 0F A0 BD CC ]; [ 33 ms]==&gt;OK           F千 03:00 ::GET_CH1_AO_FOR_POWER[ 01 03 00 C1 00 01 D5 FG ]; [ 01 03 02 0F A0 BD CC ]; [ 33 ms]==&gt;OK</td>                                                                                                    | D28 Firmware[A202]           Configuration         AO         Host WDT         Commands Log         Summary         About           F千 03:00 :: OUTPUT_CH0_AO[ 01 06 00 00 0B 88 8E 88 ]; [ 01 06 00 00 0B 88 8E 88 ]; [ 44 ms]==>OK         F午 03:00 ::SET_CH1_AO_TYPE_CODE[ 01 06 01 21 00 00 D8 3C ]; [ 01 06 01 21 00 00 D8 3C ]; [ 44 ms]==>OK           F千 03:00 ::SET_CH1_AO_TYPE_CODE[ 01 06 01 21 00 00 D8 3C ]; [ 01 06 01 21 00 00 D8 3C ]; [ 44 ms]==>OK           F千 03:00 ::GET_CH1_AO_TYPE_CODE[ 01 03 01 10 00 11 D4 36 ]; [ 01 03 02 00 179 84 ]; [ 45 ms]==>OK           F千 03:00 ::GET_CH1_AO_SLEW_RATE[ 01 03 01 21 00 01 D5 FC ]; [ 01 03 02 00 00 B8 44 ]; [ 29 ms]==>OK           F千 03:00 ::GET_CH1_AO_FOR_SAFE[ 01 03 00 61 00 01 D5 D4 ]; [ 01 03 02 0F A0 BD CC ]; [ 33 ms]==>OK           F千 03:00 ::GET_CH1_AO_FOR_POWER[ 01 03 00 C1 00 01 D5 FG ]; [ 01 03 02 0F A0 BD CC ]; [ 33 ms]==>OK                                                                                                    |
| Save to path/log_report/       Log All Commands       Export Commands       Classes         Save to path/log_report/       Log All Commands       Export Commands       Classes         Save to path/log_report/       Log All Commands       Export Commands       Classes         Ext       Log All Commands       Export Commands       Log All Commands                                                                                                    | Save to path\log_report\       ✓       Log All Commands       Export Commands       Clear                                                                                                    | Deconfiguration         AO         Host WDT         Commands Log         Summary         About                年             03:00 :: OUTPUT_CH0_AO[ 01 06 00 00 0B B8 8E 88 ]; [ 01 06 00 00 0B B8 8E 88 ]; [ 44 ms]==>OK<br>年                                                                                                    |
| configuration       AO       Host WDT       Commands Log       Summary       About         F# 03:00 :: OUTPUT_CH0_AO[ 01 06 00 00 0B B8 8E 88 ]; [ 01 06 00 00 0B 88 8E 88 ]; [ 44 ms]==>0K         F# 03:00 ::SET_CH1_AO_TYPE_CODE[ 01 06 01 21 00 00 0B 32 C]; [ 01 06 01 21 00 00 0D 83 C]; [ 44 ms]==>0K         F# 03:00 ::SET_CH1_AO_SLEW_RATE[ 01 06 01 21 00 00 0B 32 C]; [ 01 06 01 21 00 00 0D 83 C]; [ 44 ms]==>0K         F# 03:00 ::GET_CH1_AO_SLEW_RATE[ 01 03 01 21 00 01 D4 36 ]; [ 01 03 02 00 0D 83 C]; [ 44 ms]==>0K         F# 03:00 ::GET_CH1_AO_FOR_SHEW_RATE[ 01 03 01 2D 00 0D 5C C]; [ 01 03 02 00 0D 83 C]; [ 29 ms]==>0K         F# 03:00 ::GET_CH1_AO_FOR_POWER[ 01 03 00 C1 00 01 D5 FG ]; [ 01 03 02 0F A0 BD CC ]; [ 33 ms]==>0K         F# 03:00 ::GET_CH1_AO_FOR_POWER[ 01 03 00 C1 00 01 D5 FG ]; [ 01 03 02 0F A0 BD CC ]; [ 33 ms]==>0K         F# 03:00 ::GET_CH1_AO_FOR_POWER[ 01 03 00 C1 00 01 D5 FG ]; [ 01 03 02 0F A0 BD CC ]; [ 33 ms]==>0K         F# 03:00 ::GET_CH1_AO_FOR_MARE       Export Commands       Clear         Save to path\log_report\       L Log All Commands       Export Commands       Clear                                                                                                    | Configuration       AO       Host WDT       Commands Log       Summary       About                                                                                                    | Configuration         AO         Host WDT         Commands Log         Summary         About                午午 03:00 :: OUTPUT_CH0_AO[ 01 06 00 00 0B B8 8E 88 ]; [ 01 06 00 00 0B B8 8E 88 ]; [ 01 06 01 01 00 01 18 36 ]; [ 42 ms]==>0K<br>午午 03:00 ::SET_CH1_AO_TYPE_CODE[ 01 06 01 21 00 00 D8 3C ]; [ 01 06 01 21 00 00 D8 3C ]; [ 44 ms]==>0K<br>午午 03:00 ::SET_CH1_AO_SLEW_RATE[ 01 06 01 21 00 01 D4 36 ]; [ 01 03 02 00 01 79 84 ]; [ 45 ms]==>0K<br>午午 03:00 ::GET_CH1_AO_TYPE_CODE[ 01 03 01 21 00 01 D5 FC ]; [ 01 03 02 00 00 B8 44 ]; [ 29 ms]==>0K<br>午午 03:00 ::GET_CH1_AO_FOR_SAFE[ 01 03 00 10 00 1D 5D 4 ]; [ 01 03 02 0F A0 BD CC ]; [ 33 ms]==>0K<br>午午 03:00 ::GET_CH1_AO_FOR_POWER[ 01 03 00 C1 00 01 D5 F6 ]; [ 01 03 02 0F A0 BD CC ]; [ 33 ms]==>0K<br>午午 03:00 ::GET_CH1_AO_FOR_POWER[ 01 03 00 C1 00 01 D5 F6 ]; [ 01 03 02 0F A0 BD CC ]; [ 33 ms]==>0K<br>午午 03:00 ::GET_CH1_AO_FOR_POWER[ 01 03 00 C1 00 01 D5 F6 ]; [ 01 03 02 0F A0 BD CC ]; [ 33 ms]==>0K<br>午午 03:00 ::GET_CH1_AO_FOR_POWER[ 01 03 00 C1 00 01 D5 F6 ]; [ 01 03 02 0F A0 BD CC ]; [ 33 ms]==>0K                                                                                                    |
| <pre>F</pre>                                                                                                    | F 03:00 :: OUTPUT_CH0_AO[ 01 06 00 00 0B 88 E88 ]; [01 06 00 00 0B 88 E88 ]; [44 ms]==>OK<br>F 03:00 ::SET_CH1_AO_TYPE_CODE[ 01 06 01 01 00 01 18 36 ]; [01 06 01 01 00 01 18 36 ]; [42 ms]==>OK<br>F 03:00 ::SET_CH1_AO_TYPE_CODE[ 01 03 01 01 00 01 D4 36 ]; [01 03 02 00 01 79 84 ]; [44 ms]==>OK<br>F 03:00 ::GET_CH1_AO_SLEW_RATE[ 01 03 01 21 00 01 D4 36 ]; [01 03 02 00 01 79 84 ]; [47 ms]==>OK<br>F 03:00 ::GET_CH1_AO_SLEW_RATE[ 01 03 00 10 01 D5 C1 ]; [01 03 02 00 00 88 44 ]; [29 ms]==>OK<br>F 03:00 ::GET_CH1_AO_SLEW_RATE[ 01 03 00 61 00 01 D5 D4 ]; [01 03 02 0F A0 8D CC ]; [33 ms]==>OK<br>F 03:00 ::GET_CH1_AO_FOR_SAFE[ 01 03 00 C1 00 01 D5 F6 ]; [01 03 02 0F A0 8D CC ]; [33 ms]==>OK<br>F 03:00 ::GET_CH1_AO_FOR_POWER[ 01 03 00 C1 00 01 D5 F6 ]; [01 03 02 0F A0 8D CC ]; [33 ms]==>OK Save to path\log_report\  □ Log All Commands Export Commands Clear                                                                                                    | 下午 03:00 :: OUTPUT_CH0_AO[ 01 06 00 00 0B B8 8E 88 ]; [ 01 06 00 00 0B B8 8E 88 ]; [ 44 ms]==>OK<br>下午 03:00 ::SET_CH1_AO_TYPE_CODE[ 01 06 01 21 00 00 D8 3C ]; [ 01 06 01 21 00 00 D8 3C ]; [ 44 ms]==>OK<br>下午 03:00 ::GET_CH1_AO_TYPE_CODE[ 01 03 01 00 01 D4 36 ]; [ 01 03 02 00 01 79 84 ]; [ 45 ms]==>OK<br>下午 03:00 ::GET_CH1_AO_SLEW_RATE[ 01 03 01 21 00 01 D5 FC ]; [ 01 03 02 00 00 B8 44 ]; [ 29 ms]==>OK<br>下午 03:00 ::GET_CH1_AO_SLEW_RATE[ 01 03 01 21 00 01 D5 FC ]; [ 01 03 02 0F A0 BD CC ]; [ 33 ms]==>OK<br>下午 03:00 ::GET_CH1_AO_FOR_POWER[ 01 03 00 C1 00 01 D5 F6 ]; [ 01 03 02 0F A0 BD CC ]; [ 33 ms]==>OK                                                                                                    |
| Save to path\log_report\                                                                                                    | Save to path\log_report\                                                                                                    |                                                                                                    |
| Exit                                                                                                    | Exit                                                                                                    | Save to path\log_report\  Clear                                                                                                    |
|                                                                                                    |                                                                                                    | Exit                                                                                                    |
|                                                                                                    |                                                                                                    |                                                                                                    |
| + 03:00 ::GET_CH1_AO_FOR_POWER[ 01 03 00 C1 00 01 D5 F6 ]; [ 01 03 02 0F A0 BD CC ]; [ 33 ms]==>OK                                                                                                    | + 03:00 ::GET_CH1_AO_FOR_POWER[ 01 03 00 C1 00 01 D5 F6 ]; [ 01 03 02 0F A0 BD CC ]; [ 33 ms]==>OK                                                                                                    | + 03:00 ::GET_CH1_AO_FOR_POWER[ 01 03 00 C1 00 01 D5 F6 ]; [ 01 03 02 0F A0 BD CC ]; [ 33 ms]==>OK                                                                                                    |

| Classification | DCON Utility Pro F | AQ      |       |      |            | No.  | DCON_01_005 |
|----------------|--------------------|---------|-------|------|------------|------|-------------|
| Author         | Martin             | Version | 1.0.1 | Date | 2020/12/23 | Page | 3/2         |

3. Switch to the Command Log tab and press "Export Commands". The program will display all the command data that has been operated and the corresponding command list file. The file path of the DCON module is in DCON Utility Pro \ dcon \.

| OOM                                                                                                    | => GET_MODULE_NAME                                                                                                    | tR5 Firmware[A106]                                                                                                    | ×  |
|----------------------------------------------------------------------------------------------------|----------------------------------------------------------------------------------------------------|----------------------------------------------------------------------------------------------------|----|
| 00M<br>500F<br>500P<br>500P<br>5021F<br>302<br>-025P<br>-024P<br>-024P<br>-024S<br>-024S<br>-024S<br>-024S<br>-024S<br>-024S<br>-025S<br>-024S<br>-025S<br>-024S<br>-025S<br>-024S<br>-025S<br>-024S<br>-025S<br>-024D<br>-025S<br>-024D<br>-025S<br>-024D<br>-025S<br>-024D<br>-025S<br>-024D<br>-025S<br>-024D<br>-025S<br>-024D<br>-025S<br>-024D<br>-025S<br>-024D<br>-025S<br>-024D<br>-025S<br>-024D<br>-025S<br>-024D<br>-025S<br>-024D<br>-025S<br>-024D<br>-025S<br>-024D<br>-025S<br>-025S<br>-025S<br>-025S<br>-025S<br>-025S<br>-0030FA<br>-0030FA<br>-0 | <pre>-&gt; GET_MODULE_NAME<br/>-&gt; GET_MODULE_FIRMWARE<br/>-&gt; GET_MODULE_CONFIG<br/>-&gt; GET_MODULE_PROTOCOL<br/>-&gt; SET_MODULE_ROTOCOL<br/>-&gt; NEAD_DO<br/>-&gt; READ_DO<br/>-&gt; SET_DO_POWER_ON<br/>-&gt; SET_DO_SAFE_VALUE<br/>-&gt; GET_RESPONSE_DELAY_TIME<br/>-&gt; GET_RESPONSE_DELAY_TIME<br/>-&gt; GET_RESPONSE_DELAY_TIME<br/>-&gt; SET_WDT_TIMER_ENABLE<br/>-&gt; SET_WDT_TIMER_ENABLE<br/>-&gt; READ_NDT_STATUS<br/>-&gt; CLEAR_WDT_STATUS<br/>-&gt; HOST_OK</pre> | tRS Firmware[A106] Configuration DO Host WDT Commands Log Info OUTPUT_DO ond = @021F we => 2 err = No Error READ_DO ond = @02 re = N0 Error re = 102 re = 102 re = 10 | ×  |
|                                                                                                    |                                                                                                    | Save to pathlog_report Dog All Commands Clear                                                                                                    |    |
|                                                                                                    |                                                                                                    | 9:43 AM ::SET_WDT_TIMER_ENABLE[~0230FA ]; [ !02 ]; [ 22 ms]=>OK                                                                                                    | ad |

Modbus module command files are stored in DCON Utility Pro \ modbus \

|                                        | <u> </u>                                                                                                    |
|----------------------------------------|----------------------------------------------------------------------------------------------------|
| ************************************** | * tR5 Firmware[A106]                                                                                                    |
| XXXXX = GET MODULE NAME                |                                                                                                    |
| XXXXX = GET MODULE FIRMWARE            | Configuration DO Host WDT Commands Log Info                                                                                                    |
| XXXXX = GET COMMUNICATE PARAMETER      | GET MODILE NAME                                                                                                    |
| XXXXX = GET_RESPONSE_DELAY_TIME        | Gmd = 01 46 00 12 66 m<br>rec = 01 46 00 72 60 30 00 14 E3<br>err = N 6 Error = = = 0.04 00 70 00 30 01 4 E3<br>err = N 6 Error = = = 0.04 00 00 00 10 00 00 00 00 00 00 00 00 00 |
| ************************************** | Gri_mODULE_FIRM WARE                                                                                                    |
| 00000 = OUTPUT CHO DO BIT              | rec = 01 46 20 A1 06 00 D1 87                                                                                                    |
| 00000 = READ DO                        | err = No Error                                                                                                    |
| 00001 = OUTPUT CH1 DO BIT              | GB1_COMMUNICATE_TARAMETER                                                                                                    |
| 00002 = OUTPUT CH2 DO BIT              | rec = 01 46 05 03 06 00 00 00 01 00 00 A8 56                                                                                                    |
| 00003 = OUTPUT CH3 DO BIT              | err = No Error                                                                                                    |
| 00004 = OUTPUT CH4 DO BIT              | 011_T_STORSE_DELAT_INTE<br>cmd_=014635D277                                                                                                    |
| 00128 = READ DO SAFE VALUE             | rec = 01 46 35 05 37 5E                                                                                                    |
| 00128 = SET DO SAFE VALUE              | err = No Error                                                                                                    |
| 00160 = SET DO POWER ON                | cmd = 01 05 00 00 FF 00 8C 3A                                                                                                    |
| 00160 = READ DO POWER ON               | rec = 01 05 00 00 FF 00 8C 3A                                                                                                    |
| 00259 = SET WDT OVERWRITE              | er = No Error                                                                                                    |
| 00259 = GET WDT OVERWRITE              | cmd = 01 01 00 00 00 5 FC 09                                                                                                    |
| 00260 = SET WDT ENABLE                 |                                                                                                    |
| 00260 = GET WDT ENABLE                 |                                                                                                    |
| 00269 = READ WDT_STATUS                | Save to pathWog_report Log All Commands Export Commands Clear                                                                                                    |
| 00269 = CLEAR_WDT_ALARM                |                                                                                                    |
|                                        | Exit                                                                                                    |
| ************************************** | **                                                                                                    |
| 40484 = GET MODULE ADDRESS             | 9:57 AM ::GET_WDT_OVERWRITE[01 01 01 03 00 01 0C 36 ]; [01 01 01 00 51 88 ]; [46 ms]=>OK                                                                                          |
| 40488 = SET WDT TIMER                  |                                                                                                    |
| 40488 = GET WDT TIMER                  |                                                                                                    |
|                                        |                                                                                                    |

4. Use the "Terminal Command Line" tool of DCON Utility Pro to select the module name according to the searched communication parameters. The relevant commands of this module will appear. Click the command name directly to test directly.

| Classification | DCON Utility Pro F | AQ      |       |      |            | No.  | DCON_01_005 |
|----------------|--------------------|---------|-------|------|------------|------|-------------|
| Author         | Martin             | Version | 1.0.1 | Date | 2020/12/23 | Page | 4/2         |

## B. Query module usage commands through Terminal Command Line

## Tool.

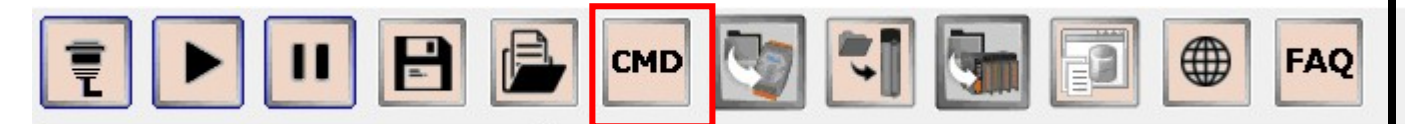

- If the search process is completed in advance, then open the command line tool
- 1. Automatically load the  $\ensuremath{\mathrm{I/0}}$  list searched by COM Port.
- 2. Select the module name, it will quote the correct communication protocol and parameters found, and list the commands used by the module. Customers do not need to consult the manual.

| DCON Utility Pro PC V 4.0.0.1                             |                        |                                                                                                    |                                                                                            |                                       |                             |                                                                 |                                    | , |
|-----------------------------------------------------------|------------------------|----------------------------------------------------------------------------------------------------|--------------------------------------------------------------------------------------------|---------------------------------------|-----------------------------|-----------------------------------------------------------------|------------------------------------|---|
| <b>₹ ▶ ॥</b> 🗄                                            | СМД                    | <b>I</b>                                                                                                    |                                                                                            | FAQ                                   |                             |                                                                 |                                    |   |
| -COM3:*<br>- tDA1P1R1:00:6:0:N81:0<br>- 7028:01:6:0:N81:1 | ID<br>tDA1P1R1<br>7028 | Address Baud Rat<br>0[00h] 9600<br>1[01h] 9600                                                                                                    | e Checksum<br>Disabled<br>Disabled                                                         | Format Stat<br>N,8,1 Rem<br>N,8,1 Rem | note I/O [D<br>note I/O [N  | escription<br>DCON]1*DI + 1*DO + 1*AC<br>Iodbus RTU]8*AO (V/mA) | Comments<br>Supported<br>Supported |   |
|                                                           |                        | COM Port [<br>Baud Rate [                                                                                                    | COM3 ~<br>9600 ~                                                                           | Protocol                              | DCON<br>N,8,1-None Par      | ity ~                                                           | Send                               |   |
|                                                           |                        | Checksum [<br>Timeout [                                                                                                    | Disabled v<br>100 v ms                                                                     | Address<br>Select ID                  | 0 ~<br>tDA1P1R1<br>tDA1P1R1 |                                                                 | Sellu                              |   |
|                                                           |                        | Command<br>Response                                                                                                    | \$00M                                                                                      |                                       | 7028                        |                                                                 |                                    |   |
|                                                           |                        | REL_MODULE_RI<br>GET_MODULE_RI<br>GET_MODULE_CC<br>SET_MODULE_CC<br>SET_MODULE_PR<br>OUTPUT_CH0_AC<br>OUTPUT_DO<br>READ_CH0_AC<br>OUTPUT_DO<br>READ_DO<br>SET_CH0_AO_RA<br>GET_CH0_AO_RA<br>GET_CH0_AO_RA | ME<br>INFIG<br>NFIG<br>OTOCOL<br>DTOCOL<br>)<br>NGE_SLEW<br>NGE_SLEW<br>WGE SLEW<br>WGE OL | Î                                     |                             |                                                                 |                                    |   |
| Clear                                                     |                        | SET_CH0_AO_PO<br>GET_CH0_AO_PO<br>SET_DO_POWER                                                                                                    | WERON<br>ON SAFE VALUE                                                                     | <b>*</b>                              | <                           |                                                                 | > ×                                |   |
| LOM:3 Address:5[05h]                                      | Baud Rate:9600         | E                                                                                                    | ort Commands                                                                               |                                       | Clear                       | Sa                                                              | ve to path\log report\             |   |

| Classification | DCON Utility Pro F | AQ      |       |      |            | No.  | DCON_01_005 |
|----------------|--------------------|---------|-------|------|------------|------|-------------|
| Author         | Martin             | Version | 1.0.1 | Date | 2020/12/23 | Page | 5/2         |

3. Generate command list

For developers, use the "Export Commands" of the command line tool to generate the corresponding command table. The generated Modbus address reference table is especially useful for Modbus developer.

| DCON Utility Pro PC V 4.0.0.1                          |                                                                                                    |                                                                                                    |                                  |                          |                                                |                                                                                                    |
|--------------------------------------------------------|----------------------------------------------------------------------------------------------------|----------------------------------------------------------------------------------------------------|----------------------------------|--------------------------|------------------------------------------------|----------------------------------------------------------------------------------------------------|
| ₹ ▶ ॥ 🗄                                                |                                                                                                    |                                                                                                    |                                  |                          | FAQ                                            | **************************************                                                                                                    |
| E-COM3:*<br>└DA1P1R1:00:6:0:N81:0<br>7028:01:6:0:N81:1 | ID Addre<br>tDA1P1R1 0[00f<br>7028 1[01f<br>Terminal C                                                                                                 | ss Baud Rate<br>9600<br>9600<br>pmmand Line Tool                                                                                                  | Checksum<br>Disabled<br>Disabled | Format<br>N,8,1<br>N,8,1 | Status<br>Remote I/C<br>Remote I/C<br>Modbus F | 00259 = SET_WDT_OVERVRITE<br>00260 = SET_WDT_ENABLE<br>00260 = GET_WDT_ENABLE<br>00268 = SET_WODEUS_DATAFORMAT<br>00268 = GET_MODEUS_DATAFORMAT<br>00269 = READ_WDT_STATUS<br>00269 = CLEAR_WDT_ALARM                                                                                                    |
|                                                        | Baud Rat                                                                                                    | e 9600                                                                                                    | ~                                | Format                   | N,8,1-No                                       |                                                                                                    |
|                                                        | Checksur                                                                                                    | n Disabled                                                                                                    | ~                                | Address                  | 1                                              | 40000 = OUTPUT_CHO_AO<br>40000 = DEAD_CHO_AO                                                                                                    |
|                                                        | Timeout                                                                                                    | 100                                                                                                    | ✓ ms                             | Select ID                | 7028                                           | $40000 = \text{READ_CHO_LAST_AO}$<br>$40001 = \text{READ_CH_LAST_AO}$<br>40001 = 0                                                                                                    |
|                                                        | Comman                                                                                                    | 01 03 00 4                                                                                                    | 40 00 01                         |                          |                                                | $40002 = 0UTPUT_CH2_AO$<br>$40002 = READ_CH2_LAST_AO$                                                                                                    |
|                                                        | Response                                                                                                    | 01 03 02                                                                                                    | 00 00 <mark>B8 4</mark> 4        |                          |                                                | 40003 = OUTPUT_CH3_AO<br>40003 = READ_CH3_LAST_AO                                                                                                    |
|                                                        | GET_MOI<br>GET_COI<br>SET_COI<br>GET_MOI<br>SET_MOI<br>SET_MOI<br>READ_CC<br>READ_CC<br>READ_CC<br>READ_CC<br>READ_CC<br>READ_CC<br>READ_CC<br>READ_CC | ULE_NAME<br>DULE_FIRMWARE<br>IMUNICATE_PARAN<br>UNUNICATE_PARAN<br>DULE_ADDRESS<br>DBUS_DATAFORMA<br>0_AO<br>1_AO<br>2_AO<br>3_AO<br>4_AO<br>5_AO | METER<br>METER<br>.T<br>T        | ^                        | 下午 03:35 ::                                    | 40004 = READ_CH4_LAST_AO<br>40004 = OUTPUT_CH4_AO<br>40005 = READ_CH5_LAST_AO<br>40005 = OUTPUT_CH5_AO<br>40006 = READ_CH5_LAST_AO<br>40006 = READ_CH7_LAST_AO<br>40007 = READ_CH7_LAST_AO<br>40064 = READ_CH7_LAST_AO<br>40065 = READ_CH1_AO<br>40066 = READ_CH1_AO<br>40066 = READ_CH2_AO<br>40067 = READ_CH3_AO |
| Clear                                                  | READ_CH                                                                                                    | 6_AO<br>7_AO                                                                                                    |                                  |                          | <                                              | 4007) - RLBA_CID_AO<br>40068 - READ_CH4_AO<br>40070 - READ_CH5_AO<br>40070 - READ_CH6_AO<br>40071 - READ_CH7_AO                                                                                                    |
| COM:3 Address:5[05h] Ba                                | ud Rate:96                                                                                                    | Export Com                                                                                                    | mands                            |                          | c                                              | 40096 = SET_CHO_AO_FOR_SAFE<br>40096 - GFT_CHO_AO_FOR_SAFE                                                                                                    |

| Classification                                                               | DCON LItility Pro E                                                                                                    | 40                                                                                                    |                                                                                                    |                                                                                                    |                                                                                                    | No                           | DCON 01 005                                                                                                    |
|------------------------------------------------------------------------------|----------------------------------------------------------------------------------------------------|----------------------------------------------------------------------------------------------------|----------------------------------------------------------------------------------------------------|----------------------------------------------------------------------------------------------------|----------------------------------------------------------------------------------------------------|------------------------------|----------------------------------------------------------------------------------------------------|
|                                                                              | Martin                                                                                                    | Version                                                                                                    | 101                                                                                                    | Data                                                                                                    | 2020/12/22                                                                                                    | Dese                         |                                                                                                    |
| Author                                                                       | Martin                                                                                                    | version                                                                                                    | 1.0.1                                                                                                    | Date                                                                                                    | 2020/12/23                                                                                                    | Page                         | 6/2                                                                                                    |
| Note 1: If<br>related ma<br><u>https://ww</u><br>Note 2: Th                  | you use DCON Prot<br>unuals and sample<br><u>w.icpdas.com/en/</u><br>e command line to                                                                                                    | ocol to de<br>e program<br><mark>'download</mark><br>ol progra                                                                                                    | evelopprog<br>sfromthe<br><u>/index.php</u><br>umcanalso                                                                                                    | rams, p<br>offic:<br><u>?root=</u><br>query                                                               | please downlo<br>ial website<br><u>&amp;model=&amp;kw=P</u><br>modules that                                                 | oad PAC<br>PACSDK%<br>are no | CSDK and other<br>CSDK and other<br>CSDK and other<br>CSDK and other and other and ot |
| DCON Utility Pro PC V                                                        | .00.1                                                                                                    |                                                                                                    | FAQ                                                                                                    |                                                                                                    |                                                                                                    |                              | ×                                                                                                    |
| COM3:*<br>DAIPIRI:00:6:0:N<br>7028:01:6:0:N81:1<br>Clear<br>COM:3 Address:5[ | 81:0<br>D<br>Address<br>tDA1P1R1 0[00h]<br>Terminal Comm<br>COM Port<br>Baud Rate<br>Checksum<br>Timeout<br>Command<br>Response<br>GET MODULE<br>GET MODULE<br>GET M | Baud Rate Checksu<br>9600 Disabled<br>and Line Tool<br>COM3 ~<br>9600 ~<br>9600 | m Format Status N,8,1 Remote J/O N,8,1 Remote J/O N,8,1 Remote J/O N,8,1 Remote J/O N,8,1 Remote J/O N,8,1 Remote J/O Remote J/O R | Descript<br>[DCON]<br>[Modbu<br>TU<br>re Parity<br>[M Series<br>2<br>01 03 00 40 00 0<br>01 03 00 40 00 0 | tion<br>1*DI + 1*DO + 1*AO<br>s RTU]B*AO (V/mA)<br>Send<br>Send<br>01 85 DE ]; [ 01 03 02 00 00 B8 -<br>Cause to nathlan re | Comments<br>Supported<br>X   |                                                                                                    |